# BABYSITTING BASICS

### **SATURDAY, APRIL 29, 2023**

**9AM-3PM Denver Public Library** 

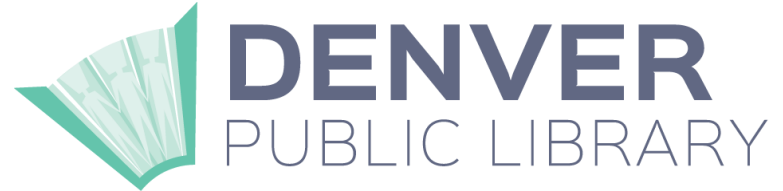

### Sign up now! Limited spots available

### **FOCUS AREAS**

Babysitter

- (
  First Aid Basics
- Business of Babysitting
- $\checkmark$ Safety
- Nutrition  $\langle \rangle$

### 319-882-4275 **Register at** https://v2.4honline.com/

\*\*The fees for service will be used to offset direct expenses and to support the Babysitting Basics Program, Bremer County 4-H Program. REGISTRATION INFORMATION ON BACK

OPEN TO

YOUTHIN

GRADES

5TH AND

UPI

This institution is an equal opportunity provider. For the full non-discrimination statement or accommodation inquiries, go to www.extension.iastate.edu/diversity/ext

## IOWA STATE UNIVERSITY Extension and Outreach

#### Iowa 4-H Event Registration Help Sheet for Families (Members and Participants/Non-Members)

Registration for events or workshops is done through 4-H Online.

Some events are open to members and participants (non-members),

while other events are open to members only. Some events may only

have a limited number of spots available.

If you have questions concerning event registration, contact Bremer County Extension Office at 319-882-4275.

### Go to: https://v2.4honline.com/

### For currently enrolled 4-H clover kids and community club members:

<u>1. Log in using your 4HOnline email and password.</u>

If you do not know or remember your password--click "Do not remember password". A temporary password will be sent to the email associated with your account. (Do not crea te a new account... this creates duplicates within the system and will cause delays with vour event registration.)

2.Once you have logged in, you will be taken to the Member List screen. If you are not list ed as a member, click the "Add Member" button. Adults participating (if there is an adult o ption for the event) will also need to follow this process.

3.To view all Events of which you are eligible to attend, <u>click Events in the navigation pane</u>. A list of all available options will appear.

4. <u>Click on the event for which you wish to register</u>. <u>Select "4-H" and complete the</u> remaining screens.

### For Participants (Non-Members):

If you had an account in 4-H Online at any point, please contact your county office prior to enrolling in an event.

1. <u>If you do not have / never have had a 4-H Online account,</u> <u>click on "Don't have an account?" link and complete the steps to create an account.</u>

2. <u>Select Iowa 4-H Youth Development as your institution</u>.

3. When prompted for which program you would like to join, select "4-

H" and complete the

remaining screens. You will be prompted to complete demographic information needed for federal reporting, electronically sign consents and permissions, etc.